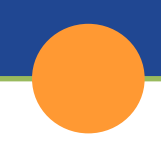

# CalSAWS | Process A General Assistance/General Relief RE When GAGR RE Records Does Not Exist

## Fact Sheet

### Purpose

The purpose of this fact sheet is to provide instructions on how to process a General Assistance/General Relief Renewal when the program has been discontinued and a GAGR RE record does not exist in CalSAWS.

### What Should You do?

In the example below, the GAGR program has been discontinued effective 02/01/2023 and a 01/2023 GA/GR RE packet does not exist in CalSAWS.

### Take the following steps below if the GA/GR RE has been completed:

- 1. Rescind the 02/01/2023 discontinuance from the Case Summary page
  - Expand the discontinued GA/GR Automated Solution program block and click the **View Details** button.
  - Click the Edit button on the GA/GR Automated Solution Detail page.
  - Update the **Date** field to 02/01/2023 and click the **View Date** button.
  - On the **Program Persons** page section, click the **Rescind** button.
  - On the **Rescind Detail** page, select **<Reason>** from the **Rescind Reason** drop list.
  - Click the **Save and Return** button.
  - On the **GA/GR Automated Solution Detail** page, click the **Save and Return** button.
- 2. Assign the program to a worker if one is not already assigned.
- 3. Navigate to the **Customer Reporting List** page via Eligibility > Reporting
  - Select GA/GR RE Packet from the Display Type drop list and click the View button.
  - Enter the appropriate **<Month>** in the **RE Month** field, then click the GA/GR RE Packet button. (The field and button only appear after the View button is clicked in the prior step).

| Display<br>Type:<br>GAIGR RE | Packet | •          | Display<br>Name: | *   | From: |        | To:   |        | Images |
|------------------------------|--------|------------|------------------|-----|-------|--------|-------|--------|--------|
| Turne                        | Name   | Submit M   | outh             | Pro | -     | Status | State | n Date |        |
| No Data                      | Found  |            |                  |     |       |        |       |        |        |
| No Data                      | Found  |            |                  |     |       |        |       |        |        |
|                              | th: •  | GA/GR RE P | acket            |     |       |        |       |        |        |
|                              |        |            |                  |     |       |        |       |        |        |

- 4. The packet will now display in the Search Results Summary page section.
  - Click the Edit button for the GA/GR RE Packet to navigate to the Customer Reporting Detail page in Edit mode.
  - Update the packet status from 'Sent' to 'Received' by selecting **Received** from the **Status** drop down list and then click the **Save and Return** button.
  - On the Customer Reporting List page, click the Edit button for the GA/GR RE Packet.
  - Update the packet status from 'Received' to 'Reviewed Ready to Run EDBC' by selecting **Reviewed- Ready to Run EDBC** from the **Status** drop list.
  - Click the **Save and Return** button.
- 5. Complete Manual EDBC for 02/2023 benefit month
  - Navigate to the Create Manual EDBC page via Eligibility > Customer Information > Manual EDBC

Note: Please refer to CalSAWS Job Aid "EDBC – Manual EDBC and Clarifications" if needed.

- 6. Run Online EDBC from 03/2023 to the future month(s), making sure that the correct RE run reason is shown at the top of the EDBC summary
- 7. Generate Manual NOA.